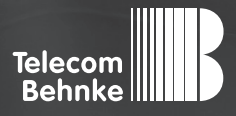

# INSTALLATIONSBEISPIEL

Version 2.0

Betrieb einer Behnke SIP-Sprechstelle an einer nfon Cloudtelefonanlage

#### Wichtige Hinweise!

Dieses Installationsbeispiel soll ausschließlich das Zusammenspiel einer Behnke Sprechstelle mit dem dargestellten Drittprodukt veranschaulichen. Dieses Dokument ist nicht als Einrichtungs- oder Installationshilfe anzusehen.

Aufgrund der ständigen Weiterentwicklung können wir keine Gewähr auf die Funktion(en) des hier im Beispiel dargestellten Verfahrens bei zukünftigen Software-Updates leisten.

Behnke Sprechstellen und Zubehörteile dürfen ausschließlich von ausgebildeten Elektro-, Informations-, Telekommunikationsfachkräften unter Einhaltung der einschlägigen Normen und Regeln installiert und gewartet werden. Achten Sie bitte darauf, dass die Geräte vor Wartungs- oder Reparaturarbeiten vom

Stromnetz (Steckernetzteil) und vom Netzwerk bzw. Telefonanschluss getrennt sind und die einschlägigen Sicherheitsregeln eingehalten werden.

Die ausgebildete Fachkraft sollte eine Installation nur dann durchführen, wenn ausreichend gute Kenntnisse der eingesetzten Produkte vorhanden sind. Unterstützung durch die Behnke Hotline kann ausschließlich für die Konfiguration der Behnke Sprechstellen erfolgen.

Aufgrund der Vielzahl an möglichen Hard- und Software-Kombinationen in Drittprodukten kann die Firma Behnke keine über dieses Dokument hinausreichenden Auskünfte erteilen. Dies betrifft insbesondere abweichende Hard- und Softwarestände von Drittherstellern.

### **KONTAKT**

### Info-Hotline

Ausführliche Informationen zu Produkten, Projekten und unseren Dienstleistungen: Tel.: +49 (0) 68 41/81 77-700

#### 24 h Service-Hotline

Sie brauchen Hilfe? Wir sind 24 Stunden für Sie da und beraten Sie in allen technischen Fragen und geben Starthilfen: Tel.: +49 (0) 68 41/8177-777

#### Telecom Behnke GmbH Gewerbepark "An der Autobahn" Robert-Jungk-Straße 3 66459 Kirkel

#### E-Mail- und Internet-Adresse info@behnke-online.de www.behnke-online.de

### INHALT

| 1. Einrichten des Teilnehmers für die Sprechstelle | 4 |
|----------------------------------------------------|---|
| 2. Konfiguration der Behnke SIP-Sprechstelle       | 8 |
| 2.1. Softwarestand ab BT 5 Build 240:              | 9 |
| 2.2. Softwarestände vor BT 5 Build 240             |   |

In dieser Anleitung wird beschrieben, wie eine Behnke SIP-Sprechstelle als SIP-Teilnehmer an einer nfon Cloudtelefonanlage in Betrieb genommen wird. Wir gehen davon aus, dass die Grundkonfiguration der nfon Anlage bereits vorgenommen wurde, und beschränken uns hier auf die zur Inbetriebnahme der Behnke SIP-Sprechstelle erforderlichen Schritte. Außerdem setzen wir voraus, dass die Behnke SIP-Sprechstelle bereits ins Netzwerk eingebunden wurde, und über die IP-Adresse per Browser erreichbar ist.

## **1. EINRICHTEN DES TEILNEHMERS FÜR DIE** SPRECHSTELLE

Jede Behnke Sprechstelle muss an der Anlage als "Unprovisioned SIP Device" angelegt werden. Da Sie selbst an der Anlage nur provisionierte Endgeräte anlegen können, wenden Sie sich bitte zunächst an den nfon-Support. Die Mitarbeiter dort können für Sie an der Anlage die gewünschte Anzahl an unprovisionierten Endgeräten anlegen. Die entsprechenden SIP-Anmeldedaten für diese Geräte erhalten Sie dann per Mail.

Hinweis: Damit sich die Sprechstelle über Internet an der Cloud-Anlage registrieren kann, stellen Sie bitte sicher, dass in den Netzwerkeinstellungen der Sprechstelle ein Gateway, und ein DNS-Server eingetragen ist! Wenn die Sprechstelle ihre IP-Adresse über DHCP bezieht, muss der DHCP-Server diese Daten bereitstellen! Richten Sie außerdem Ihre Firewall ggf. so ein, dass die Kommunikation mit dem nfon-Server stattfinden kann!

► Nachdem Sie vom nfon-Support die Anmeldedaten für das unprovisionierte Endgerät erhalten haben, rufen Sie per Browser die nfon-Administration auf.

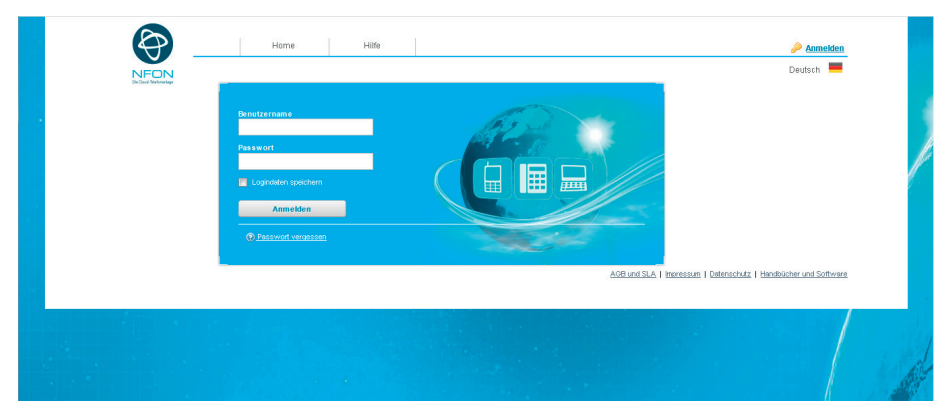

► Klicken Sie auf der Startseite der Administration auf "Ziele".

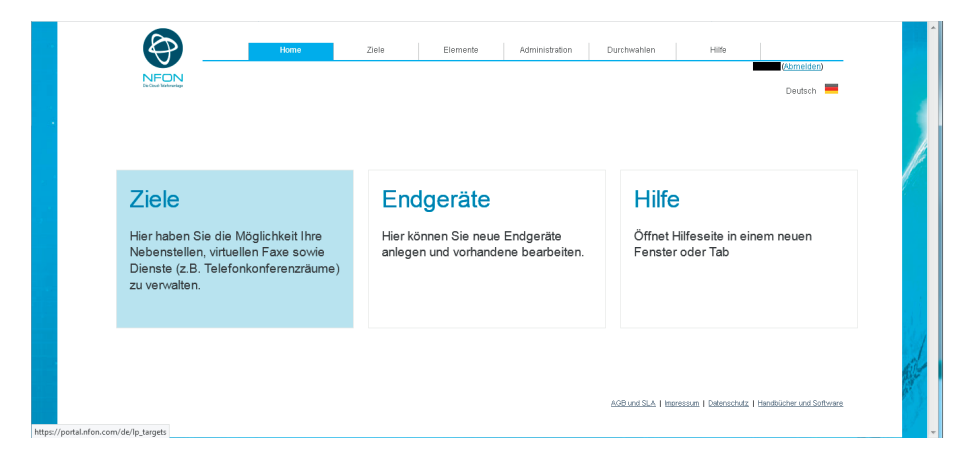

► Wählen Sie hier eine bestehende Nebenstelle, die der Behnke SIP-Sprechstelle zugeordnet werden soll, bzw. legen Sie ggf. eine neue Nebenstelle für die Sprechstelle an.

| <b>\P</b>         | Home Ziele  | Elemente Administration | Durchwahlen Hilfe |            |
|-------------------|-------------|-------------------------|-------------------|------------|
| NEON              |             |                         |                   | (Abmelden) |
| De Deud-Mehrentep |             |                         |                   | Deutsch    |
| <b>OZIELE</b>     |             | C                       |                   |            |
| Name              | Nebenstelle | Service Nummer          | Тур               | ?          |
| . <b>A</b> .      | <b>.</b>    |                         | T                 | \$         |
| 📄 Firmen Mailbo   | x 1000      |                         | Nebenstelle       |            |
| 📑 Geschaeftszei   | ten *740000 | 0                       | Zeitsteuerung     |            |
| 🖘 Hauptzeit       | *760001     | 1                       | Sprachdialog      |            |
| 🙏 Konferenzraun   | n B         | 0                       | Konferenz         |            |
| -> Nebenzeit      | *760003     | 3                       | Sprachdialog      |            |
| 🗂 Technik         | *770003     | 3                       | Warteschlange     |            |
| 💼 🖍 👔 Telefon 1   | af i        |                         | Nebenstelle       |            |
| 👔 Telefon 3       | 3           |                         | Nebenstelle       |            |
|                   | *770001     | 1                       | Warteschlange     |            |
| 🗂 Vertrieb        |             |                         |                   |            |

Ordnen Sie dieser Nebenstelle nun bei "Endgeräte" das vom nfon-Support angelegte unprovisionierte Endgerät zu, indem Sie auf "Neues Gerät anlegen" klicken, und das entsprechende Endgerät aus der Liste auswählen. Klicken Sie anschließend links auf den grünen Haken, und dann ganz unten auf "Speichern"

|                                              |          | Abbrechen Speich                | bern         |
|----------------------------------------------|----------|---------------------------------|--------------|
| Name *<br>Telefon 1                          | Ne       | benstelle (Interne Rufnummer) * |              |
| Referenziert durch                           |          |                                 |              |
| Durchwahlen (Externe Rufnummern) Amtsleitung |          | Durchy                          | vahl         |
|                                              |          | <b>\$</b> S                     | uchen        |
| Neue eingehende Amtsleitung hi               | nzufügen |                                 |              |
| ✓ Endgeräte                                  |          |                                 |              |
| Geräte-ID                                    | Standort | Endgerätename                   | Endgerätetyp |
|                                              |          |                                 |              |

 Wechseln Sie zurück auf die Startseite der Administration, und wählen Sie hier den Punkt "Endgeräte".

|                                                                                      | Home                                                             | Ziele                    | Elemente | Administration              | Durch | wahlen                       | Hilfe                         | (Abmelden)<br>Deutsch |
|--------------------------------------------------------------------------------------|------------------------------------------------------------------|--------------------------|----------|-----------------------------|-------|------------------------------|-------------------------------|-----------------------|
| Ziele<br>Hier haben Sie d<br>Nebenstellen, vir<br>Dienste (z.B. Tel<br>zu verwalten. | ie Möglichkeit Ihre<br>tuellen Faxe sowie<br>efonkonferenzräume) | Enc<br>Hier kö<br>anlege | geräte   | Endgeräte<br>ne bearbeiten. |       | Hilfe<br>Öffnet H<br>Fenster | illfeseite in eir<br>oder Tab | nem neuen             |
|                                                                                      |                                                                  |                          |          |                             |       |                              |                               |                       |

► In dieser Liste ist Ihr unprovisioniertes Endgerät aufgeführt. In der Spalte "Nebenstelle" sollte die zuvor zugeordnete Nebenstellennummer zu sehen sein.

| a El | NDGERÄTE                     |          |             |                  |             |
|------|------------------------------|----------|-------------|------------------|-------------|
|      | Endgerätetyp                 | ID       | Nebenstelle | Angelegt am      | Deaktiviert |
|      | .A.                          | .A.      | .A.         | .A.              | .A.         |
| 0/   | SIP Unprovisioned SIP Device | 03121801 | 1           | 2018-12-03 10:10 |             |
|      | SIP Unprovisioned SIP Device | 03121802 |             | 2018-12-03 10:10 |             |
|      | SIP Unprovisioned SIP Device | 03121803 | 3           | 2018-12-03 10:10 |             |
|      |                              |          |             |                  |             |

## **2. KONFIGURATION DER BEHNKE SIP-SPRECHSTELLE**

Im letzten Schritt werden die Einstellungen an der SIP-Sprechstelle selbst vorgenommen. Hierfür werden die Anmeldedaten benötigt, welche Sie vom nfon-Support per Mail erhalten haben.

▷ Öffnen Sie einen neuen Tab in Ihrem Browser, geben Sie die IP-Adresse der Sprechstelle in die Adresszeile ein, und melden Sie sich an.

| Willkommen zur Wr<br>Kliden Bie Ammelen um<br>um mehr über die Funktor | Veb-Oberfläche der Behnk<br>um die Behnke SIP-Sprechstelle zu<br>ionen der Behnke SIP-Sprechstelle : | ke SIP-Sprechstelle<br>konfigurieren. Bitte beachten Sie die Anleitu<br>zu erfahren. | itung, Klicken Sie Benutzeranme<br>anzumelden. | dung, um sich mit den vom Administrator ausgegebenen Zug | gangsdaten |
|------------------------------------------------------------------------|----------------------------------------------------------------------------------------------------|--------------------------------------------------------------------------------------|------------------------------------------------|----------------------------------------------------------|------------|
|                                                                        |                                                                                                    |                                                                                      |                                                |                                                          |            |
|                                                                        | Bitte Anmelden klicken                                                                               | Anmelden                                                                             |                                                | Benutzeranmeldung                                        |            |
| PW/0: R228.229.201803121302 8WH                                        | W1: R239.229.201603121302 UV2: R238.229.2018                                                         | 800121302 BT: 3                                                                      |                                                |                                                          |            |

► Notieren Sie sich bitte den Softwarestand der Sprechstelle, den Sie unten auf dieser Seite finden. Diese Information ist im nächsten Schritt erforderlich, da die Vorgehensweise je nach Softwarestand variiert. Wählen Sie dann den gelb unterlegten Punkt "Einfachkonfiguration".

|                 |          |                   |            |                       |                          |             |         | Behnke              |
|-----------------|----------|-------------------|------------|-----------------------|--------------------------|-------------|---------|---------------------|
| Start           | Netzwerk | Audio             | Rufnummern | Einstellungen         | Admin                    | Status      | 1       |                     |
| Observation     | Allş     | jemeine Konfigura | tion       |                       |                          |             |         |                     |
| Bindent Verdine |          |                   |            | Anbieter              | Bebrike Telefon          |             |         |                     |
| ennasirkonnyu   | 3000     |                   |            | Telefonnummer         |                          |             |         |                     |
| Abmelden        |          |                   |            | Status                | nicht angemeldet (verbi  | nde)        |         |                     |
|                 |          |                   |            |                       |                          |             |         |                     |
|                 |          |                   |            |                       |                          |             |         |                     |
| Hilf            | •        |                   |            |                       |                          |             |         |                     |
|                 |          |                   |            | Gerätenamen           | : Behnke-IP-Phone        |             |         |                     |
|                 |          |                   |            | Bemerkung             | :<br>- 102 168 3 16      |             |         |                     |
|                 |          |                   |            | Ethemet MAC           | : F8:1C:E5:00:30:10      |             |         |                     |
|                 |          |                   |            | Verbunden über        | DHCP (884000 Sekunde     | n lease]    |         |                     |
|                 |          |                   |            | Systemdatum           | : Wed Oct 17 13:35:41 20 | 18          |         |                     |
|                 |          |                   |            | Systemlautzeit        | : 5 Minuten              |             |         |                     |
|                 |          |                   |            |                       |                          |             |         |                     |
|                 |          |                   |            | Modell                | Serie 20 / 50            |             |         |                     |
|                 |          |                   |            | Display               | : nein                   |             |         |                     |
|                 |          |                   |            | Handhörer             | nein                     |             |         |                     |
|                 |          |                   |            | Angeschlossenes Gerät | SIP-App Kamera: http://1 | 92.168.0.3/ |         |                     |
|                 | _        |                   |            |                       |                          |             |         |                     |
|                 | Erw      | reiterungsmodule  |            |                       |                          |             | Maariaa |                     |
|                 |          |                   |            | nummer Mo             | ioui-iyp                 |             | version |                     |
|                 |          |                   |            |                       |                          |             |         | nicht aktualisieren |
|                 |          |                   |            |                       |                          |             | _       |                     |

### 2.1. Softwarestand ab BT 5 Build 240

- ► Tragen Sie hier folgende Werte ein, die Sie bitte der Mail mit den SIP-Daten vom nfon-Support entnehmen:
  - "Telefonnummer/Benutzername": SIP-Login (beginnt mit der fünfstelligen Vertragskennung,gefolgt von einer fünfstelligen Kombination aus Großbuchstaben und Ziffern)
  - "Name": Geräte-ID (beginnt mit der fünfstelligen Vertragskennung, gefolgt von einer achtstelligen Ziffernfolge, kann auch auf der Administrationsseite, unter "Endgeräte" abgelesen werden)

• "SIP Authentifizierung ID": SIP-Login (beginnt mit der fünfstelligen Vertragskennung, gefolgt von einer fünfstelligen Kombination aus Großbuchstaben und Ziffern, siehe Feld "Telefonnum-mer/Benutzername")

- "SIP Authentifizierung PIN": SIP-Secret
- "SIP-Registrar": Registrar (</ vertragskennung>.reg.cloud-cfg.com), Port 5060
- "SIP-Proxy": Registrar (</ vertragskennung>.reg.cloud-cfg.com), Port 5060

Unter **"Direktwahltasten"** vergeben Sie einen frei gewählten Namen, und tragen hier die Rufnummer ein, welche die Sprechstelle bei Tastendruck wählen soll. Scrollen Sie anschließend nach unten, und klicken Sie auf **"Übernehmen"**.

| Übersicht             | Einstellungen Netzwerkverbin  | dung                 |                                                                                                    |
|-----------------------|-------------------------------|----------------------|----------------------------------------------------------------------------------------------------|
| Einfach-Konfiguration |                               |                      | dynamische IP-Adresse                                                                                                    |
| Abmelden              |                               |                      | O statische IP-Adresse                                                                                                    |
|                       | SIP Einstellungen             |                      |                                                                                                    |
|                       | Konto: Bel                    | hnke Telefon         |                                                                                                    |
| Hilfe                 | Telefonnummer / Benutzername: | GUYX7                | Telefonnummer, unter der diese Behnke SIP-Sprechstelle erreichbar ist                                                                                   |
| Lizenz                | Name:                         | 3121801              | Zusatzinfo, die beim Rufaufbau übertragen wird, wenn nichts bekannt ist: Telefonnummer                                                                  |
|                       | SIP Authentifizierung ID:     | GUYX7                | Wenn ein Benutzername bekannt ist: Benutzername, andernfalls: Telefonnummer                                                                             |
|                       | SIP Authentifizierung PIN:    |                      | Passwort für die Anmeldung am SIP-Server                                                                                                    |
|                       | SIP Registrar : Port: 50      | .reg.cloud-cfg.com : | SIP-Server (IP oder Domain Name). Registrar, wenn Proxy und Registrar getrennt konfiguriert werden. SIP-Domain, wenn Domain<br>konfiguriert werden muss |
|                       | SIP Proxy : Port: 50          | reg.cloud-cfg.com    | SIP-Server (IP oder Domain-Name). Proxy, wenn Proxy und Register getrennt konfiguriert werden.                                                          |
|                       | Barrierefreiheit              |                      |                                                                                                    |
|                       |                               |                      | setze Voreinstellungen                                                                                                    |
|                       | Direktwahltasten              |                      |                                                                                                    |
|                       | Freier Speicher: >            | 10360 Einträge       |                                                                                                    |
|                       | Name                          |                      | Nummer<br>E-Mail Adresse(n)                                                                                                    |
|                       | 1 Empfang                     |                      | 3                                                                                                    |

#### 2.2. Softwarestände vor BT 5 Build 240

- ► Tragen Sie hier folgende Werte ein, die Sie bitte der Mail mit den SIP-Daten vom nfon-Support entnehmen:
  - "Telefonnummer/Benutzername": SIP-Login (beginnt mit der fünfstelligen Vertragskennung, gefolgt von einer fünfstelligen Kombination aus Großbuchstaben und Ziffern)
  - "Name": Geräte-ID (beginnt mit der fünfstelligen Vertragskennung, gefolgt von einer achtstelligen Ziffernfolge, kann auch auf der Administrationsseite, unter "Endgeräte" abgelesen werden)
  - "SIP Authentifizierung ID": SIP-Login (beginnt mit der fünfstelligen Vertragskennung, gefolgt von einer fünfstelligen Kombination aus Großbuchstaben und Ziffern, siehe Feld "Telefonnummer/Benutzername")
  - "SIP Authentifizierung PIN": SIP-Secret
  - "SIP Domain": Registrar (<Vertragskennung>.reg.cloud-cfg.com)
  - "SIP Server": Registrar (</ vertragskennung>.reg.cloud-cfg.com), gefolgt von ":5060"

Unter "**Direktwahltasten**" vergeben Sie einen frei gewählten Namen, und tragen hier die Rufnummer ein, welche die Sprechstelle bei Tastendruck wählen soll. Scrollen Sie anschließend nach unten, und klicken Sie auf "**Übernehmen**".

| Start                 | Vetzwerk | Audio Ro                   | ulunummern      | Einstellungen      | Admin Status                       |                                                       |
|-----------------------|----------|----------------------------|-----------------|--------------------|------------------------------------|-------------------------------------------------------|
|                       |          |                            |                 |                    |                                    |                                                       |
|                       |          | Installungen Netzwerkerhir | duna            |                    |                                    |                                                       |
| Übersicht             |          | anatenungen neu werkverbit | luung           |                    | A secondaria 10 A Asses            |                                                       |
| Einfach-Konfiguration |          |                            |                 |                    | · oynamisone ir oxinesse           |                                                       |
| Abmelden              |          |                            |                 |                    | C statische IP-Adresse             |                                                       |
|                       |          | ilP Einstellungen          |                 |                    |                                    |                                                       |
|                       | -        |                            | Konto: Behn     | ike Telefan        |                                    |                                                       |
| Hilfe                 |          | Telefonnummer ( Benutre    | mame:           | CLIVYZ             | Talafonnummer unter der diese Be   | hoka SIP. Snoarhotalle arraichtar ist                 |
| Lizenz                |          |                            |                 | 30177              |                                    |                                                       |
| E LOUIL               |          |                            | Name:           | 03121801           | Zusatzinfo, die beim Rufaufbau üb- | eftagen wird, wenn nichts bekannt ist. Telefonnummer  |
|                       |          | SIP Authentifizier         | ung ID:         | GUYX7              | Wenn ein Benutzemame bekannt is    | d: Benutzemame, andemfalls: Telefonnummer             |
|                       |          | SIP Authentifizieru        | ng PIN:         |                    | Passwort für die Anmeldung am SI   | P-Server                                              |
|                       |          | SIP D                      | omain:          | .reg.cloud-cfg.com | Domain-Name des SIP-Servets, we    | nn nicht bekannt: IP-Adresse des SIP-Servers eingeben |
|                       |          | SIP                        | Server: reg.o   | loud-cfg.com:5060  | Name des SIP-Serves: Port oder IP- | Adresse des SIP-Servers:Port                          |
|                       | E        | Barrierefreiheit           |                 |                    |                                    |                                                       |
|                       |          |                            |                 |                    | setze Voreinstellungen             |                                                       |
|                       |          | Direktwahltasten           |                 |                    |                                    |                                                       |
|                       | -        | Freier Speicher:           | > 11120 Einträg |                    |                                    |                                                       |
|                       |          | Name                       |                 |                    | Nummer<br>E-Mail Adresse(n)        |                                                       |
|                       |          | 1 Empfang                  |                 |                    | 3                                  |                                                       |

- Nachdem die Sprechstelle wieder neugestartet ist, sollte sich der Status auf dem Reiter "Start" nach spätestens einer Minute auf "Angemeldet" ändern.

| Start N                                                                                                    | etzwerk | Audio               | Rufnummern | Einstellungen | Admin                      | Status     |  |
|----------------------------------------------------------------------------------------------------|---------|---------------------|------------|---------------|----------------------------|------------|--|
|                                                                                                    |         |                     |            |               |                            |            |  |
| Übersicht                                                                                                    | Allger  | neine Konfiguratior |            |               |                            |            |  |
| The second second second second second second second second second second second second second second second s |         |                     |            | Anhiele       | r Bahnka Talaton           |            |  |
| Eintach-Nontiguration                                                                                          |         |                     |            | Telefonnumme  | r.                         |            |  |
| Abmelden                                                                                                    |         |                     |            | Statu         | s: Angemeldet              |            |  |
|                                                                                                    |         |                     |            |               |                            |            |  |
|                                                                                                    |         |                     |            |               |                            |            |  |
| Hilfe                                                                                                    |         |                     |            |               |                            |            |  |
| Linear                                                                                                    |         |                     |            | Gerätename    | n: Behnke-IP-Phone         |            |  |
| L'ALTIN .                                                                                                    |         |                     |            | Bemerkuns     | p:                         |            |  |
|                                                                                                    |         |                     |            | IP-Adress     | e: 192.168.7.23            |            |  |
|                                                                                                    |         |                     |            | Ethernet MAI  | C DHCP_056000_Selved       | an la tral |  |
|                                                                                                    |         |                     |            | System datur  | 1. Brief Dec 5 15:42:00 20 | 18         |  |
|                                                                                                    |         |                     |            | Systemlautzei | t 6 Minuten                | -          |  |
|                                                                                                    |         |                     |            |               |                            |            |  |
|                                                                                                    |         |                     |            |               |                            |            |  |
|                                                                                                    |         |                     |            | Model         | l: Serie 20 / 50           |            |  |
|                                                                                                    |         |                     |            | Displa        | y: nein                    |            |  |

′ersion 2.0 íirkel, Juli 2020

# TELECOM BEHNKE GMBH

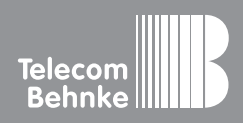

Telecom Behnke GmbH Gewerbepark "An der Autobahn" Robert-Jungk-Straße 3 66459 Kirkel Germany Info-Hotline: +49 (0) 68 41/8177-700 Service-Hotline: +49 (0) 68 41/8177-777 Telefax: +49 (0) 68 41/8177-750 info@behnke-online.de www.behnke-online.de